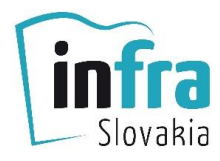

# WEBINÁR

- Pri zakúpení <u>webinára z našej ponuky</u> myslite, prosíme, na to, že s vami budeme komunikovať prostredníctvom e-mailovej adresy, ktorú uvediete pri objednávke.
- Údaje na pripojenie k webináru vám pošleme v deň jeho konania. Ak si našu e-mailovú adresu <u>infra@kafomet.sk</u> zaradíte medzi kontakty, predídete komplikáciám, ktoré sa občas vyskytnú (zaradenie mailu do priečinka SPAM, REKLAMA a pod.). Uistite sa, že je vaša mailová schránka v poriadku, prijíma správy, nie je preplnená.
- ✓ Uistite sa, že máte svoje zariadenie, na ktorom budete webinár sledovať (PC/tablet/mobil...), pripojené k stabilnému internetovému signálu.
- ✓ Pripojte sa približne 15 minút pred začiatkom webinára.

## **SPÔSOB PRIPOJENIA 1:**

Klinknite na link, ktorý sme vám mailom poslali. Webinár sa spustí vo vašom internetovom prehliadači.

| C 88   ≜ zoom.us/s/99631012386#success |                                                                                                  | ⊗ ⊳ ± ≢           |
|----------------------------------------|--------------------------------------------------------------------------------------------------|-------------------|
|                                        | <sup>8</sup> Otvoriť Zoom Meetings?                                                              | **                |
| zoom                                   | https://zoom.us chcete otvoriť túto aplikáciu.                                                   | Support English + |
|                                        | Vždy umožniť, aby prehliadać zoom.us otváral odkazy tohto typu v priradenej aplikácii            |                   |
|                                        | Otvorit'Zoom Meetings Zusit                                                                      |                   |
|                                        |                                                                                                  |                   |
|                                        |                                                                                                  |                   |
|                                        |                                                                                                  |                   |
|                                        | Click <b>Open</b> on the dialog shown by your browser                                            |                   |
|                                        | Click Open on the dialog shown by your browser                                                   |                   |
|                                        | If you don't see a dialog, click Launch Meeting below                                            |                   |
|                                        | Launch Meeting                                                                                   |                   |
|                                        | Lution mounty                                                                                    |                   |
|                                        |                                                                                                  |                   |
|                                        |                                                                                                  |                   |
|                                        | Don't have Zoom Client installed? Download Now                                                   |                   |
|                                        |                                                                                                  |                   |
|                                        |                                                                                                  |                   |
|                                        | Copyright ©2021 Zoom Video Communications, Inc. All rights reserved.<br>Privacy & Legal Policies |                   |
|                                        |                                                                                                  |                   |
|                                        |                                                                                                  |                   |

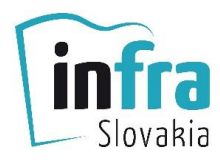

### **SPÔSOB PRIPOJENIA 2:**

Alebo zadajte vo svojom prehliadači adresu <u>www.zoom.us</u> a kliknite na JOIN A MEETING v pravom hornom rohu.

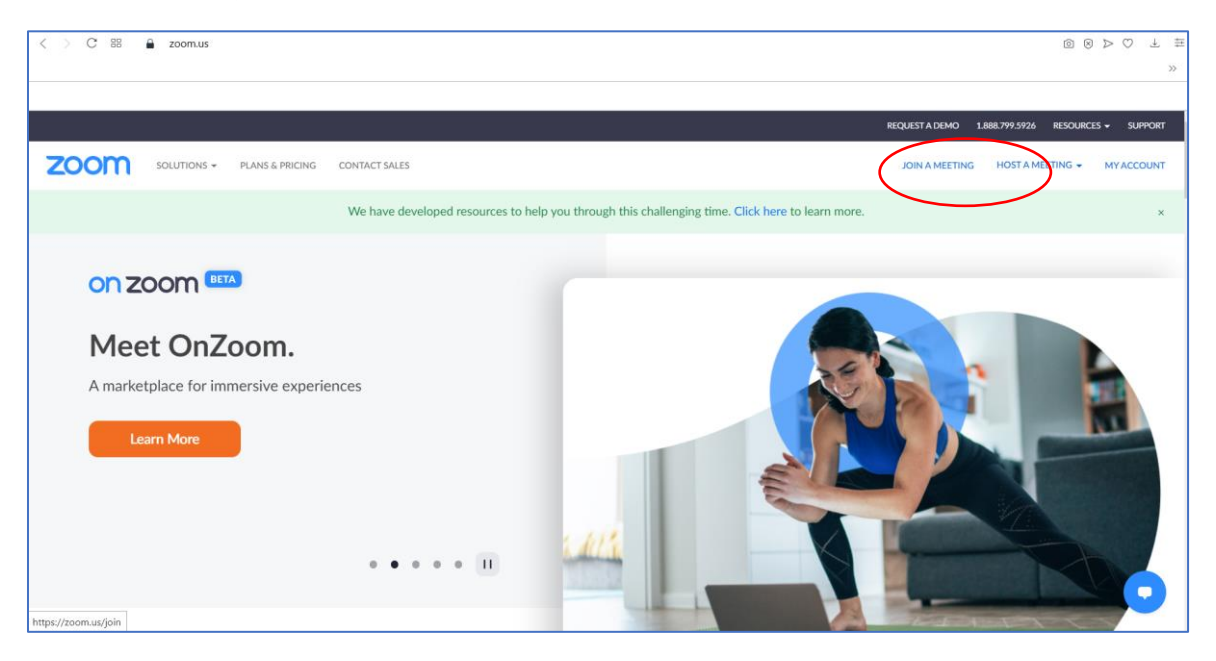

Následne zadajte číslo stretnutia (meeting ID), ktoré sme vám poslali, **a svoje celé meno a priezvisko,** aby sme vás mohli identifikovať. Nepoužívajte, prosíme, skratky/iniciály svojho mena.

| < > C 88 |                                                                                                    |                   |
|----------|----------------------------------------------------------------------------------------------------|-------------------|
|          |                                                                                                    | >>                |
| zoom     |                                                                                                    | Support English - |
|          | C<br>If yo<br>Usual Do not connect to audio<br>Turn off my video<br>Having issues with Zoom Client? Join from Your Browser |                   |
|          | Copyright ©2021 Zoom Video Communications, Inc. All rights reserved.<br>Privacy & Legal Policies                           | 0                 |

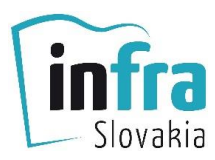

V prípade potreby použite heslo (passcode), ktoré sme vám takisto poslali mailom.

| Enter meeting passo | ode          | ×      |
|---------------------|--------------|--------|
| Enter me            | eting passco | ode    |
| Meeting Passcode    | e            |        |
|                     |              |        |
|                     |              |        |
|                     | Join Meeting | Cancel |
|                     |              |        |

## **SPÔSOB PRIPOJENIA 3:**

Ak používate aplikáciu ZOOM, postupujte podobne ako v 2. spôsobe. Kliknite na tlačidlo JOIN, vyplňte číslo stretnutia (meeting ID) a heslo (passcode).

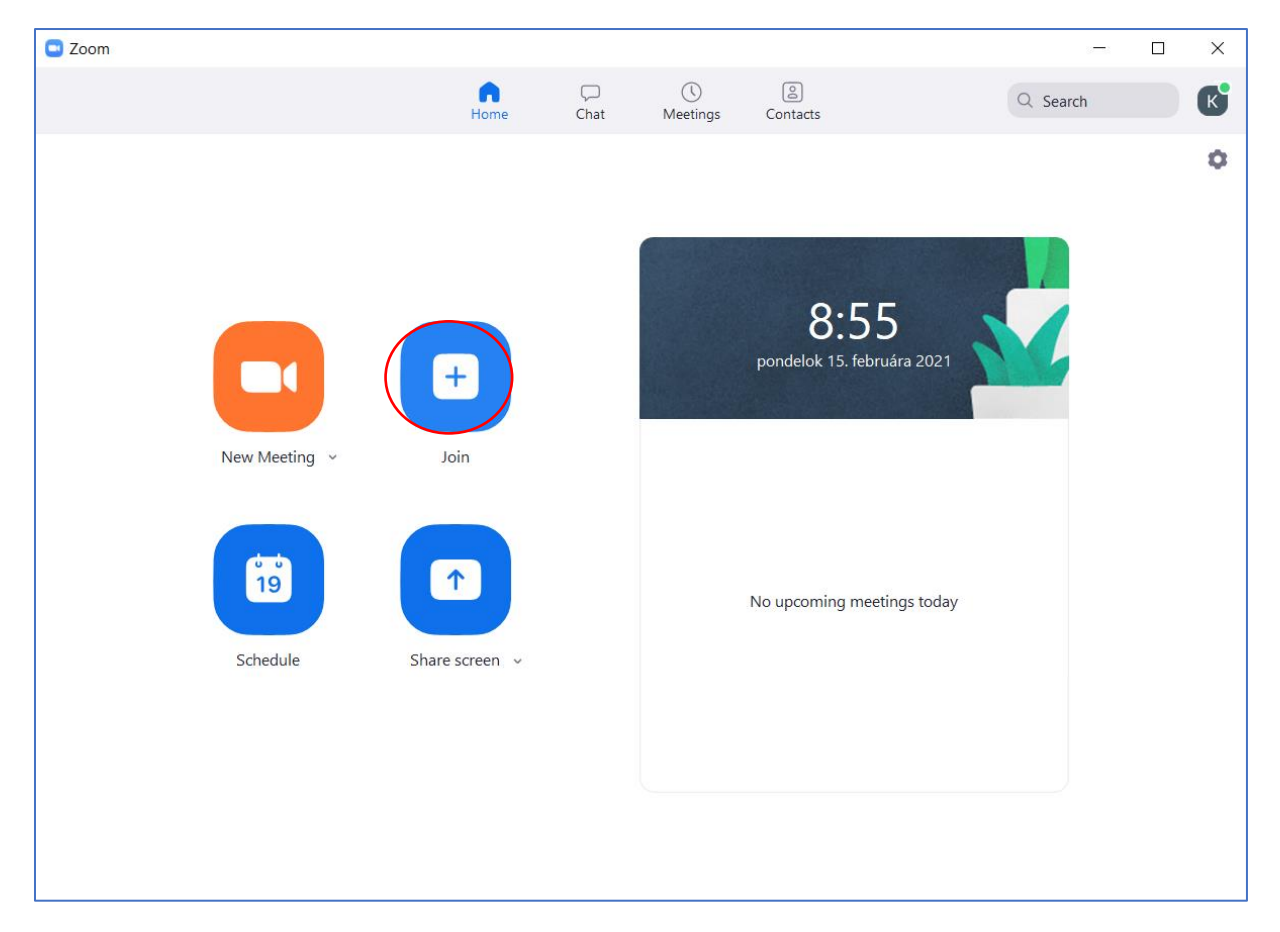

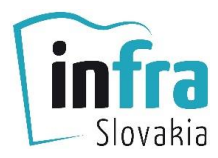

Po pripojení sa v ľavom dolnom rohu uistite, že máte na svojom zariadení vypnutý mikrofón. Nezapínajte ho, prosíme, kým vás k tomu nevyzve moderátor.

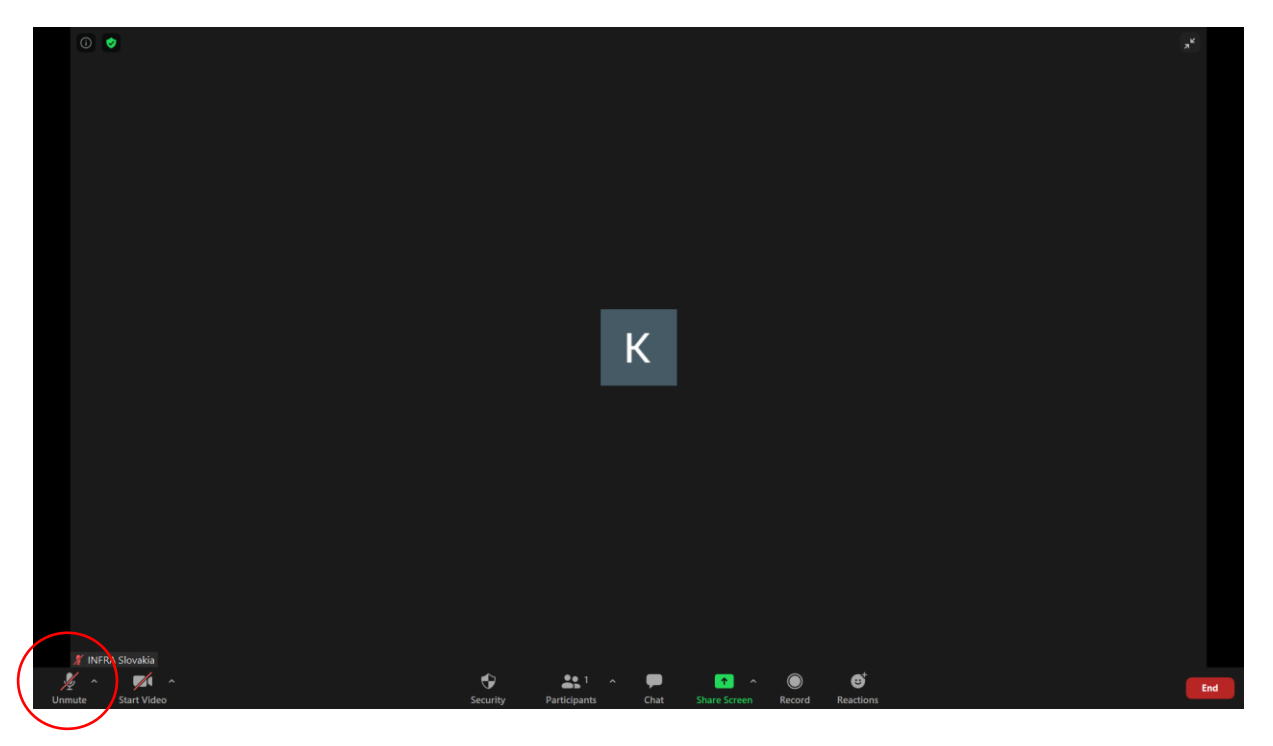

Webkameru môžete/nemusíte mať zapnutú. Nechávame to na vašom rozhodnutí.

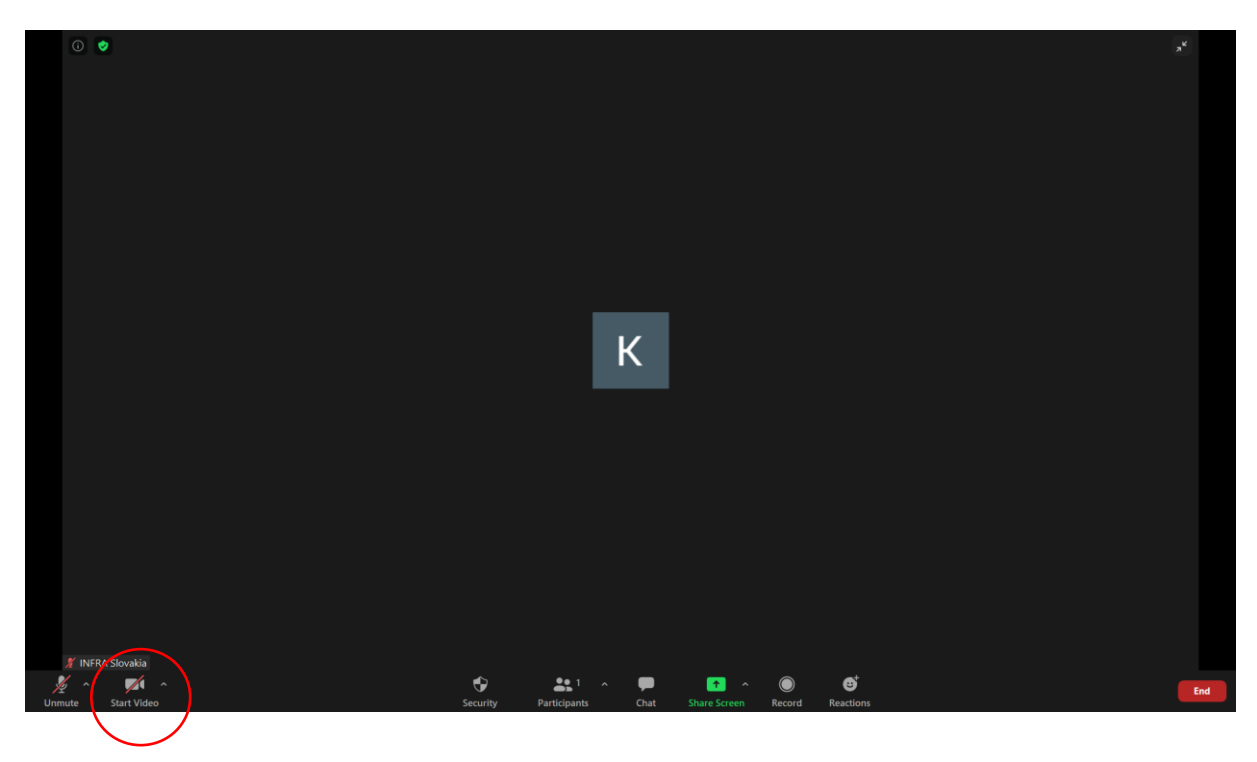

Urobte si pohodlie a užite si webinár 😊

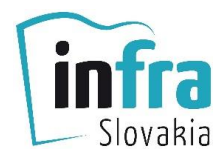

## OTÁZKY A ODPOVEDE

#### Čo mám robiť, ak som v deň konania konferencie nedostal/-a od vás e-mail?

- $\rightarrow$  Uistite sa, že ste v objednávke zadali bezchybne svoju e-mailovú adresu.
- → Skontrolujte, či nie je vaša schránka preplnená (až 13 %! mailov je nedoručených kvôli preplnenej schránke).
- → Ak ste skontrolovali všetky priečinky svojej e-mailovej schránky (SPAM, REKLAMY, SIETE, KÔŠ a pod.) a ani 1 hodinu pred začatím webinára nemáte vo svojej schránke e-mail, bezodkladne nás kontaktujte (<u>infra@kafomet.sk</u>, 0917 184 896).

#### Údaje mám, ale nedarí sa mi k webináru pripojiť.

- → Skontrolujte, či ste včas uhradili účastnícky poplatok za webinár.
- → Uistite sa, že sa nepripájate skôr ako 15 20 minút pred začiatkom webinára.
- $\rightarrow$  Skontrolujte svoje internetové pripojenie.
- → Použite iný prehliadač (Internet Explorer, Safari, Google Chrome, Firefox, Opera, Edge...).
- $\rightarrow$  Ak sa vám opakovane nedarí pripojiť, kontaktuje nás na 0917 184 896.

#### K webináru som sa pripojil/-a, ale nič nepočujem.

→ Uistite sa, že váš počítač/tablet má výstupné zvukové zariadenie (reproduktor) a že je zapnuté, nie je stíšené.

#### Počas webinára nevidím prezentáciu prednášajúceho.

→ Odpojte sa z webinára a pripojte sa v inom internetovom prehliadači (Internet Explorer, Safari, Google Chrome, Firefox, Opera, Edge...). Niektoré prehliadače ojedinele môžu mať problémy s podporou vysielaného obrazu.

#### **UPOZORNENIE:**

Účasť na webinári je podmienená úhradou účastníckeho poplatku. Údaje na pripojenie nikomu nepreposielajte! Zoznam pripojených účastníkov v priebehu webinára niekoľkokrát kontrolujeme.